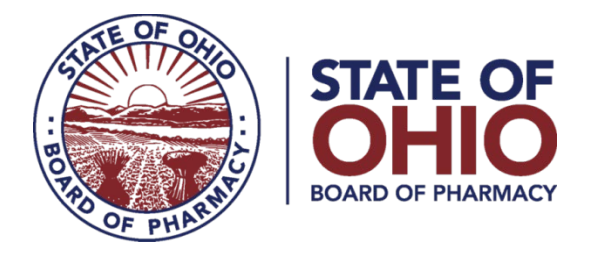

## **Peer Review Committee Access to OARRS**

### Updated 4/1/2019

An Ohio-licensed prescriber or pharmacist who is a designated representative of a peer review committee, or the prescriber's or pharmacist's delegate, may now request the following information in OARRS relating to a prescriber who is subject to the committee's evaluation, supervision, or discipline:

- (1) A summary of the prescriber's prescribing record, as known as the <u>Prescriber Practice</u> <u>Report</u>; or
- (2) A current or previous patient's OARRS report. (**NOTE:** Peer review committees <u>must</u> have documentation indicating a current or previous patient-prescriber relationship).

To assist peer review committee's in obtaining access to OARRS, the Board has developed the following frequently asked questions. Should you have any additional questions, please contact the Board by e-mail at <a href="mailto:support@pharmacy.ohio.gov">support@pharmacy.ohio.gov</a>.

To access a comprehensive Peer Review Guide, visit: <u>www.pharmacy.ohio.gov/PRGuide</u>

#### 1) How is a peer review committee defined?

For the purposes of accessing OARRS, a peer review committee includes either of the following:

- A peer review committee of an Ohio hospital; or
- A peer review committee of a nonprofit health care corporation that is a member of an Ohio hospital or of which an Ohio hospital or facility is a member.

# 2) How does a prescriber or pharmacist become a designated representative of a peer review committee?

The prescriber or pharmacist must submit a request <u>form</u> that is signed by the physician who is responsible for the operation of the peer review committee. The form can be accessed <u>here</u>. Once the form is received and processed, OARRS staff will add "peer reviewer" to the representative's existing OARRS account. A designated representative will receive a confirmation email when the peer reviewer function is added to their account.

NOTE: All designated representatives and their delegates must have an existing OARRS account. If you do not have an account, you can register for one <u>here</u>.

CREW OF STATEMACT

77 South High Street, 17th Floor, Columbus, Ohio 43215

# 3) How many designated representatives can a peer review committee have at any one time?

A peer review committee can have up to three prescribers or pharmacists, who are employed by the hospital, as designated representatives. If you need to change a designated representative, you must submit a new <u>request form</u> along with a letter signed by the physician is who responsible for the operation of the peer review committee authorizing the removal of the person who no longer serves as a designated representative. The letter and completed form must be submitted to the Board by email (support@pharmacy.ohio.gov) or by fax (614-644-8556).

#### 4) How does a designated representative add a delegate?

Adding delegates, known as "peer review assistants," is done within the OARRS system. To add a peer review assistant, follow these steps:

- 1. To become a peer review assistant, you must have an active OARRS account with one of the following roles:
  - Prescriber Delegate Licensed
  - Prescriber Delegate Unlicensed
  - Pharmacist Delegate Licensed
- 2. Login to your OARRS account
- 3. Navigate to "My Profile" in the User Profile menu

## User Profile

My Profile Default PMPi States Password Reset Log Out

4. Check the box for: I am a peer review assistant for the following people...

#### Peer Review

I am a peer review assistant for the following people...

5. Enter the e-mail address associated with your peer reviewer's OARRS account and click "Add"

| Email |     |
|-------|-----|
|       | Add |
|       |     |

NOTE: Your peer reviewer must already have an account and must already be designated as a peer reviewer.

6. When a user registers as a peer review assistant, the peer reviewer will receive an email notification that an assistant account is pending approval. The peer reviewer must login to their OARRS account to approve a peer review assistant (see next FAQ). A user will not be able to perform requests on behalf of a peer reviewer until that reviewer has approved the user as a peer review assistant in the system.

#### 5) How do I approve a delegate (peer review assistant)?

To approve a delegate also known as a "peer review assistant" in the system, follow these steps:

- 1. Log into your OARRS Account
- 2. Navigate to Peer Review Management in the User Profile menu

| User Profile           |  |
|------------------------|--|
| My Profile             |  |
| Default PMPi States    |  |
| Delegate Management    |  |
| Peer Review Management |  |
| Password Reset         |  |
| Log Out                |  |
|                        |  |

3. Find your "pending" peer review assistant and click on their name

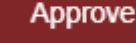

#### 4. Click the "Approve" button

#### 6) How many delegates may a designated representative have at any one time?

A designated representative of a peer review committee may have as many delegates as they are comfortable supervising in the appropriate use of OARRS. NOTE: As with OARRS delegates, peer reviewers in OARRS will have to approve all delegate (peer review assistant) requests. For more information, visit: <u>www.pharmacy.ohio.gov/PRGuide</u>

#### 7) How do I request information in OARRS for use by the peer review committee?

**For a current or previous patient's OARRS report:** Information on requesting patient reports can be found in the Peer Review Guide, which can be <u>accessed here</u>.

#### For a summary of the prescriber's prescribing record:

1. Login to your <u>OARRS account</u>

| Insight            |  |
|--------------------|--|
| New Reports        |  |
| Reports History    |  |
| Reports Processing |  |
|                    |  |

2. Select "New Reports" from the Insight Menu

| rt Name                 |
|-------------------------|
|                         |
| Number                  |
|                         |
| Run Prescriber Activity |
|                         |

**IMPORTANT:** Prescriber Activity Reports take several minutes to run. Please be patient.

6. <u>See the status of your report by selecting Reports History from the Insight menu</u>

New Reports <u>Reports History</u> Reports Processing

Insight

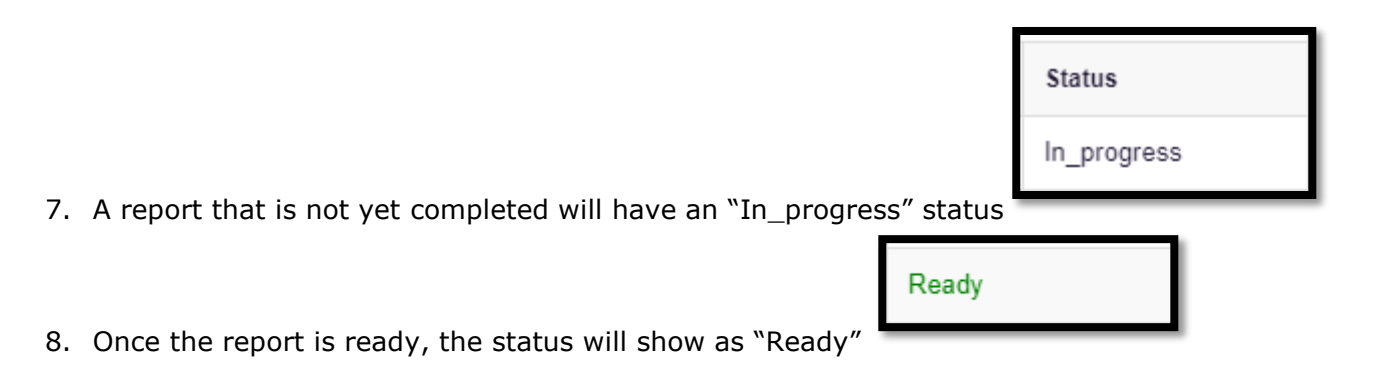

9. To view a report that is ready, click "Prescriber Activity Request" for the associated request

Report Type

Prescriber Activity Request